## Handleiding aanmelden op MOO

Open uw internetbrowser (Bij voorkeur Chrome)

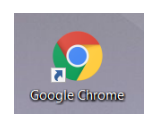

NB: Indien u een google account heeft, zorg dat u uitgelogd bent. Dit voorkomt problemen.

Ga naar de website https://v2.moo.nl/portal

Voer de gebruikersgegevens in die u van uw beheerder heeft ontvangen.

|   | Gebruikersaccount                 |  |
|---|-----------------------------------|--|
| 6 | lemand@voorbeeld.nl               |  |
| 0 | Wachtwoord                        |  |
|   | Wachtwoord                        |  |
| 2 | Aanmelden<br>Wachtwoord vergeten? |  |
|   | heutink.ict REINDERSA heutink.    |  |

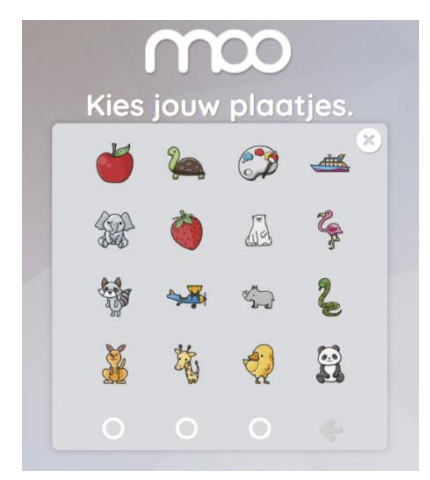

Nadat u de gebruikersaccount heeft ingevoerd, wordt u doorgeschakeld naar een raster met de afbeeldingen. Klik de afbeeldingen aan in de juiste volgorde. U bent ingelogd.

Lukt dit niet, controleer eerst de gebruikersgegevens. Kunt u nog steeds niet inloggen is er waarschijnlijk een ander google-account actief. Log deze uit en probeer het nogmaals. Lukt dit nog niet, neem dan contact op voor ondersteuning met de beheerder via <u>w.dijkema@ooz.nl</u> of bel 038-4533873

Hij zal u vragen om TeamViewer te downloaden. Op deze manier kunnen we, met uw instemming, op afstand meekijken en ondersteunen.

Klik <u>hier</u> om TeamViewer te downloaden.